## 北京理工大学绩效津贴变动审批表系统报批流程

在人力资源管理系统报批绩效津贴变动审批表流程如下:

- 一、 进入北京理工大学党委教师工作部/人力资源部网站,网址如下: http://renshichu.bit.edu.cn/
- 二、 在网页下方,选择"**人力资源管理系统**"

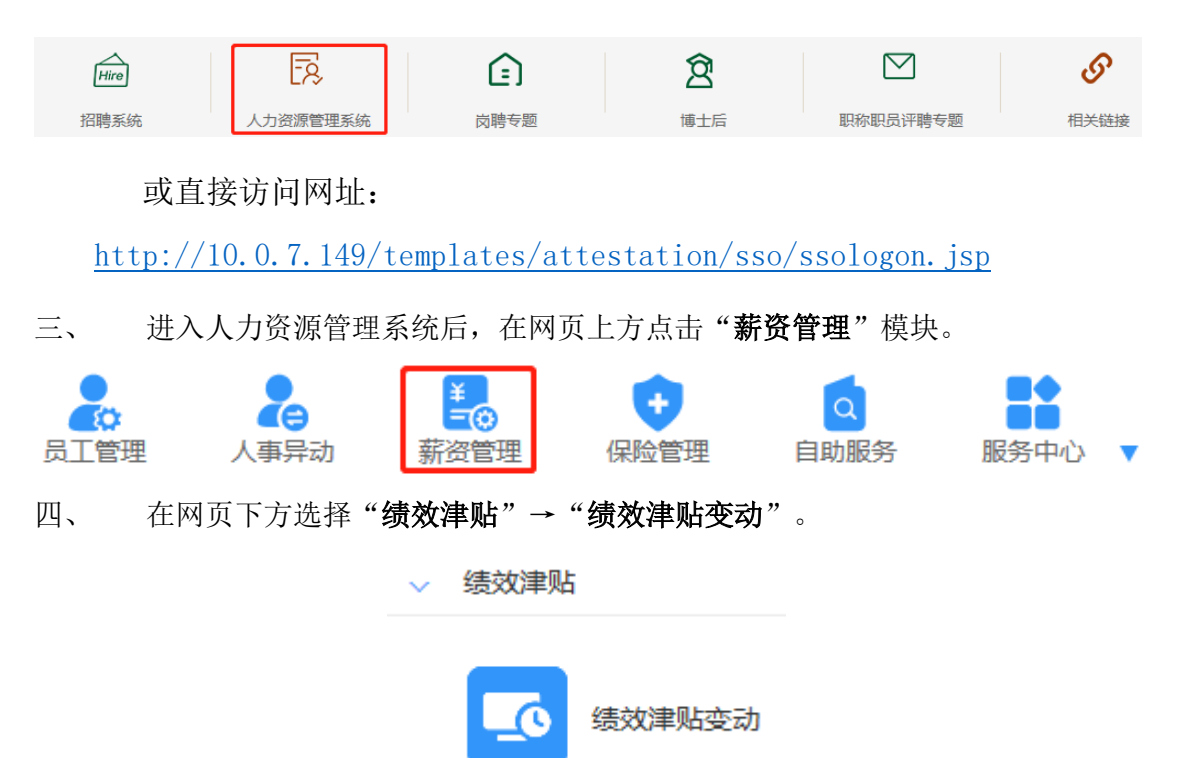

五、 在上方菜单栏选择"选人"→"手工选人"。

| 功能导航▼   | 选人▼ | 撤销        | 保存 |
|---------|-----|-----------|----|
| Ο 请输入姓: | 手   | 工选人       |    |
|         | 通   | 用查询       |    |
|         |     | 2.5.1.1.1 |    |

六、 在搜索栏中逐一输入要查找的教职工。

## 请选择

| 喻入姓名/拼音简码/职工编号 | ī |
|----------------|---|
| ☆ 在职人员库        |   |

×

七、 右侧"已选"中显示搜索的教职工,核对无误后点击"确定"。

请选择

| 输入姓名/拼音简码/职工编号 | 已选     | Ū |
|----------------|--------|---|
| ☆ 在职人员库        | 1      |   |
|                | 1 (mm) |   |
|                | 1      |   |
|                |        |   |
|                |        |   |
|                |        |   |
|                |        |   |
|                |        |   |

说明:模糊查询结果仅列出前50个

确定

×

八、 左侧显示已选教职工姓名,选择一位教职工,右侧进行填报。

| 绩效津贴变动 |      |     |     |   |
|--------|------|-----|-----|---|
| 功      | 能导航▼ | 选人・ | 撤销  | 1 |
| Q      | 请输入她 | 掐   |     |   |
|        |      | 姓名  | 共4条 | l |
|        |      |     |     | - |
|        |      |     |     |   |
|        |      |     |     |   |

- 九、1. 若教职工绩效津贴变动无特殊情况,采用自动计算流程如下:
  - 1) 选择原标准及现标准的"绩效津贴执行等级",填写"补发月数"。

|                      | 原标准 |                      | 现标准 |
|----------------------|-----|----------------------|-----|
| 绩效津贴<br>执行等级*        | *   | 绩效津贴<br>执行等级*        | *   |
| 基础绩效<br>津贴标准 I<br>*# | *   | 基础绩效<br>津贴标准 I<br>*# | *   |
| 基础绩效<br>津贴标准Ⅱ<br>*#  | *   | 基础绩效<br>津贴标准Ⅱ<br>*#  | *   |
| 补发月数                 |     | 补发金额♯                |     |
| 兑现时间#                | 8   | 归属机构*#               | × * |
| 变动原因*                |     |                      | *   |
| 备注                   |     |                      |     |

2) 在上方菜单栏点击"计算"。

功能导航 ◆ 选人 ◆ 撤销 保存 计算 报批 列表 刷新

3) 原标准及现标准"基础绩效津贴标准""补发金额""兑现时间""归属机构"自动生成,选择"变动原因",填写"备注"。

|                      | 原标准 |                       | 现标准 |
|----------------------|-----|-----------------------|-----|
| 绩效津贴<br>执行等级*        | *   | 绩效津贴<br>执行等级*         | *   |
| 基础绩效<br>津贴标准 I<br>*# | *   | 基础绩效<br>津贴标准 I<br>*#  | *   |
| 基础绩效<br>津贴标准Ⅱ<br>*#  | *   | 基础绩效<br>津贴标准 II<br>*# | *   |
| 补发月数                 |     | 补发金额#                 |     |
| 兑现时间#                |     | 归属机构*#                | *   |
| 变动原因*                |     |                       | *   |
| 备注                   |     |                       |     |

4) 核对教职工信息数据,若数据有误,须将**补发金额**删除,重新填写与计算。

2. 若教职工绩效津贴变动有特殊情况,采用<mark>手动计算</mark>流程如下:

选择原标准及现标准的"**绩效津贴执行等级**""兑现时间""归属机构""变动 原因";填写原标准及现标准的"基础绩效津贴标准""备注";根据具体情况,如 有需要可填写"补发月数""补发金额"。

|                       | 原标准 |                      | 现标准 |
|-----------------------|-----|----------------------|-----|
| 绩效津贴<br>执行等级*         | *   | 绩效津贴<br>执行等级*        | *   |
| 基础绩效<br>津贴标准I<br>*#   | *   | 基础绩效<br>津贴标准 I<br>*# | *   |
| 基础绩效<br>津贴标准 II<br>*# | *   | 基础绩效<br>津贴标准Ⅱ<br>*#  | *   |
| 补发月数                  |     | 补发金额♯                |     |
| 兑现时间#                 |     | 归属机构*#               | *   |
| 变动原因*                 |     |                      | ~*  |
| 备注                    |     |                      |     |

十、 如有多位教职工绩效津贴变动,重复第八、九步。

十一、 全部绩效津贴变动填报完成后,导出汇总表,用于提交纸质材料。

1. 选择需要导出数据的教职工。

## 绩效津贴变动

| 功能       | 能导航 ▼ 选人 ▼ 撤销 |
|----------|---------------|
| Q        | 请输入姓名         |
| <b>V</b> | 姓名            |
| <b>V</b> |               |
| <b>V</b> | -             |
| <b>V</b> |               |

2. 点击"**功能导航"→"导出花名册"**。

绩效津贴变动

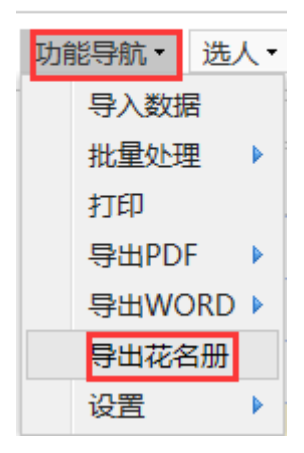

3. 点击"工资变动"→"北京理工大学绩效津贴变动发放表"→"导出

**Excel**"→选择 office 版本→在弹出的对话框中选择"**保存**"→选择保存位置 →点击"**保存**"。

| □ 🏭 高级花名册                 | ▲ 打印预览 × 导出Excel ▼ P 导出PDF 关闭 |
|---------------------------|-------------------------------|
|                           |                               |
|                           | 支持Excel2010以下版本               |
|                           |                               |
|                           |                               |
| 4. 点击"关闭",退出导出数据页         | 反面。                           |
| 실 打印预览 🛛 🗙 导出             | 出Excel ▼ P 导出PDF 关闭           |
| 十二、 在上方菜单栏点击" <b>保存"→</b> | "报批"。                         |
| 功能导航▼ 选人▼ 撤销              | 保存计算 报批 列表 刷新                 |
| 十三、 点击" <b>确定</b> "。      |                               |
|                           |                               |
| <b>报批</b>                 |                               |
| 优先级 正 常 🗸                 |                               |
| 确定                        | 1 取消                          |